1

# Administración de modelos de servicio

Las siguientes tareas requieren de privilegios administrativos.

Ingresar al portal IthelpCenter. En el menú principal lateral, seleccionar *Configuración del proceso > Modelo > Editar* 

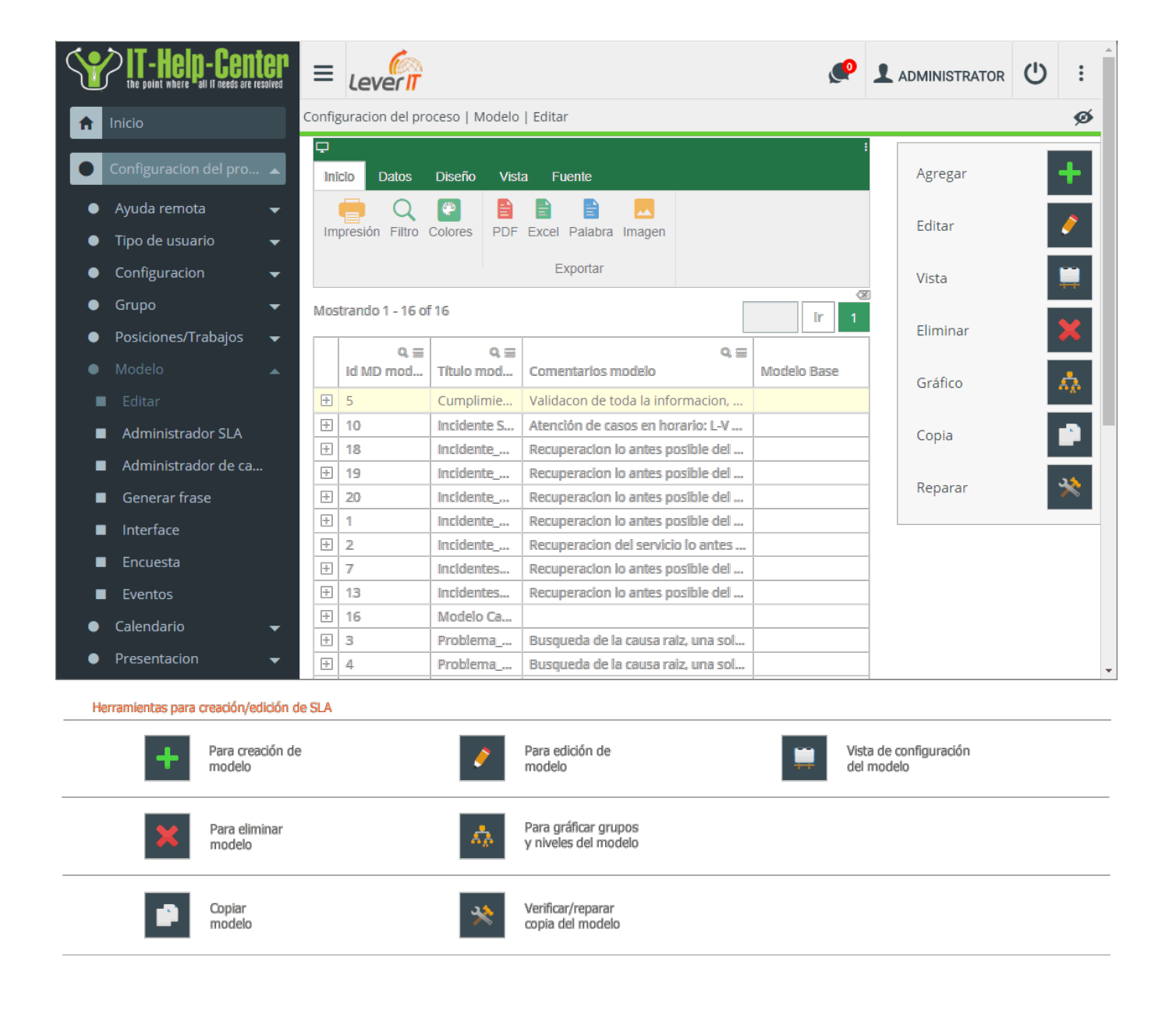

- Creación de modelo
- Agregar pasos al modelo
- Pestaña Tipo de usuario
- Agregar formularios al modelo
- Formularios en campos extra
- Formularios en Definir atributo CI
- Formularios en atributo de tipo de servicio
- Edición del modelo

# Creación de modelo

1. Dar clic en el botón para creación de modelo. En la ventana de edición ingresar:

#### Seleccionar y completar configuración de SLA

| Título           | Nombre asignado al modelo.                                                                                                    | Nombre asignado al modelo.                                                                                                    |  |  |  |  |  |  |
|------------------|----------------------------------------------------------------------------------------------------|----------------------------------------------------------------------------------------------------|--|--|--|--|--|--|
| Comentarios      | Observaciones generales de función/características del modelo.                                                                                                    |                                                                                                    |  |  |  |  |  |  |
| Tipo de servicio | En el campo desplegable seleccional<br>aplicará el modelo. Tipos disponibles<br>Incident<br>Problem<br>Workaround<br>known errors<br>Activity<br>Request fulfillment                                          | r el tipo de servicio al que<br>::                                                                                                    |  |  |  |  |  |  |
| Tiempo Normal    | Request for Change         Tiempo promedio en minutos para la relacionadas con el modelo.         Puede definirse el valor como -1 par normal del SLA.                                                        | a atención de las solicitudes<br>a que se tome el valor de tiempo                                                                             |  |  |  |  |  |  |
| Tiempo Máximo    | Tiempo máximo en mínutos total par<br>Este valor debe calcularse teniendo<br>servicio y la cantidad promedio de so<br>reporten diariamente.<br>Puede definirse el valor como <b>-1</b> par<br>máximo del SLA. | ra dar solución al caso reportado.<br>en cuenta el tiempo promedio de<br>olicitudes del mismo tipo que se<br>a que se tome el valor de tiempo |  |  |  |  |  |  |

| Administradores<br>informados<br>Escalamiento<br>jerárquico | Seleccionar en el campo desplegable el grupo de escalamiento<br>jerárquico.<br>Creación de grupo de escalamiento jerárquico                                             |
|-------------------------------------------------------------|----------------------------------------------------------------------------------------------------|
| Asesor (handler)<br>Escalamiento<br>funcional               | Seleccionar en el campo desplegable el grupo de escalamiento<br>funcional.<br>Creación de grupo de escalamiento funcional                                               |
| Interfaz ID MD                                              | Seleccionar en el listado el tipo de interfaz <sup>1)</sup> que aplica al modelo.<br>Utilizar Default si no existen interfaces.                                         |
| MT ID AT Rol                                                | Seleccionar en el listado el rol virtual que aplica al modelo.<br>Utilizar none si no existen roles virtuales.                                                          |
| ET ID AT Rol                                                | Seleccionar en el listado el rol virtual que aplica a los campos<br>adicionales para el formulario de creación de caso.<br>Utilizar none si no existen roles virtuales. |
| Posibles<br>Devoluciones                                    | En este campo se definen valores posibles como resultado de la<br>atención de un caso. Agregar valores y por cada uno oprimir ENTER<br>Cambio Aprobado, Rechazado       |
| Guía                                                        | Instrucciones generales para la atención y solución de casos,<br>teniendo en cuenta el servicio y los pasos contemplados en el<br>modelo.                               |

2. Dar clic en el botón **Aceptar** para guardar la información básica del modelo. Se habilitaran las pestañas:

*Pasos:* Para agregar pasos al modelo *Campos Extra:* Configuración de formularios para creación del caso.

# Agregar pasos al modelo

1. En la pestaña *Pasos* dar clic en el botón 🕇

### Pestaña Detalles

1. Se activará la pestaña Detalles que contiene el formulario básico para edición del paso.

### Completar la siguiente información

| Estado                      | Número del paso en el listado.                                                                                                    |
|-----------------------------|----------------------------------------------------------------------------------------------------|
| * Nombre del paso           | Asignar nombre al paso. Ejemplo: Análisis, Solución, validación de la solución                                                                                                    |
| * Siguiente paso            | Digitar el número (estado) del siguiente paso en el proceso.<br>Si del paso se puede continuar a diferentes pasos separar por<br>comas.<br>Se pueden definir pasos anteriores o siguentes, según su ubicación<br>en el listado.                                                                                                    |
| Pasos requeridos            | Digitar el número (estado) del paso que se requiere antes del paso<br>actual.                                                                                                    |
| Configuración de paso       | Permite realizar programación avanzada de tareas automáticas en<br>el paso.                                                                                                    |
| Comentarios                 | Observaciones generales del paso.                                                                                                    |
| Precaución<br>/ Advertencia | Recomendaciones adicionales del paso.                                                                                                    |
| Encuesta                    | Permite incluir encuestas en el paso. ver creacion y ejecucion de encuestas                                                                                                    |
| ID AT Rol                   | Seleccionar en el listado el rol virtual que aplica al paso<br>Utilizar none si no existen roles virtuales.                                                                                                    |
| * Paso real en los casos    | Seleccionar en el listado el estado que tendrá el caso cuando se<br>encuentre en el paso. Opciones disponibles:<br>In Progress (En progreso): Indica que el caso está en proceso de<br>atención.<br>Paused (Pausado): Cambiando a este estado se evita exceder el<br>tiempo máximo por SLA/Modelo. Esta función es útil cuando se<br>requiere para la atención del caso más información o respuesta de<br>usuario o una tercera parte.<br>Resolved (Solucionado): Este estado indica que el caso está resuelto<br>y se ha confirmado que el servicio o servicios reportados han sido<br>restaurados. |

\* Campos obligatorios.

Terminada la configuración del paso dar clic en el botón 
 Seguir el mismo procedimiento para agregar más pasos al modelo.

| aso:<br>Pasos requeridos:                              |
|--------------------------------------------------------|
| Pasos requeridos:                                      |
| Pasos requeridos:                                      |
| una solucion lo mas pronto posible para que el usuario |
| una solucion lo mas pronto posible para que el usuario |
| una solucion lo mas pronto posible para que el usuario |
| una solucion lo mas pronto posible para que el usuario |
| una solucion lo mas pronto posible para que el usuario |
| una solucion lo mas pronto posible para que el usuario |
|                                                        |
| tome en cuenta en el cuadro de diagnostico o crear un  |
|                                                        |
|                                                        |
|                                                        |
|                                                        |
|                                                        |
|                                                        |
|                                                        |
|                                                        |
|                                                        |
|                                                        |
|                                                        |
|                                                        |
|                                                        |
|                                                        |
|                                                        |
|                                                        |
|                                                        |
|                                                        |
|                                                        |
|                                                        |

# Pestaña Tipo de usuario

1. Con la creación del paso se activará también la pestaña *Tipo de usuario* que permite configurar los usuarios del modelo.

Dar clic en el botón 🖆 para seleccionar los tipos de usuario:

| 2            | Usuario de servicio de grupo X                                                           |  |  |  |  |  |
|--------------|------------------------------------------------------------------------------------------|--|--|--|--|--|
|              |                                                                                          |  |  |  |  |  |
|              | System Usuario interno                                                                   |  |  |  |  |  |
|              | Owner Encargado responsable del caso                                                     |  |  |  |  |  |
|              | Handler Asesor/operador del caso                                                         |  |  |  |  |  |
|              | Managers Informed   Administradores con mayor poder<br>de decisión o conocimiento dentro |  |  |  |  |  |
| $\checkmark$ | del área<br>User Usuario final                                                           |  |  |  |  |  |
|              | OwnerProcess                                                                             |  |  |  |  |  |
|              | Creator                                                                                  |  |  |  |  |  |
|              | Incident Review                                                                          |  |  |  |  |  |
|              | Problem Review                                                                           |  |  |  |  |  |
|              | Request fulfilment approval                                                              |  |  |  |  |  |
|              | Request for Change Aproval                                                               |  |  |  |  |  |
|              | Observers Observadores del caso                                                          |  |  |  |  |  |

#### Los usuarios seleccionados se agregarán al listado

### Para cada usuario completar la siguiente información

|                        | Seleccionar en el campo el privilegio de visualización/edición del caso asignado al tipo de<br>usuario. Opciones disponibles:                                                  |
|------------------------|----------------------------------------------------------------------------------------------------|
| * Permiso              | <mark>Read</mark> :Habilita visualización del caso<br>Write:Habilita visualización y edición del caso, habilita las herramientas para edición del caso<br>Disable              |
| * Tipo de interfaz     | Seleccionar en el listado el tipo de interfaz <sup>2)</sup> que aplica al usuario en el paso.<br>Utilizar Default si no existen interfaces.                                    |
| Opciones               | Activar la opción de Incluir todo el grupo únicamente para el tipo de usuario Observador o para<br>tipo de usuario/paso con encuesta habilitada.                               |
| Notificar a<br>consola | Seleccionar en el campo desplegable la plantilla de notificación que se enviará a consola<br>cuando el caso se encuentre en este paso.<br>Ver Administración de notificaciones |

| Notificar a email             | Seleccionar en el campo desplega<br>el caso se encuentre en este paso<br>Ver Administración de notificacion                               | uble la plantilla de notifica<br>o.<br>nes                                                                                                    | ción que se en                      | viará al correo cuando                                                                                                    |  |  |  |  |  |
|-------------------------------|----------------------------------------------------------------------------------------------------|----------------------------------------------------------------------------------------------------|-------------------------------------|----------------------------------------------------------------------------------------------------|--|--|--|--|--|
| Comportamiento                | Permite seleccionar el modo de vi<br>None: Opción por defecto, visualiz<br>CSATSurvey Visualización de la en                              | Permite seleccionar el modo de visualización del caso para usuario final. Opciones disponibles:<br>None: Opción por defecto, visualización normal del caso<br>CSATSurvey Visualización de la encuesta de satisfacción de usuario          |                                     |                                                                                                    |  |  |  |  |  |
| Resumen del<br>paso           | Si se habilita esta casilla mostrará<br>adminsitrador, etc.) antes de segu<br>Si se habilita en el campo de texto                         | a este campo para comple<br>uir al siguiente paso.<br>o ingresar el nombre que                                                                                                    | etar al usuario (<br>tendrá el camp | asesor, propietario,<br>oo.                                                                                                    |  |  |  |  |  |
| Recomendaciones               | Si se habilita esta casilla mostrará<br>adminsitrador, etc.) antes de segu<br>Si se habilita en el campo de texto                         | si se habilita esta casilla mostrará este campo para completar al usuario (asesor, propietario,<br>adminsitrador, etc.) antes de seguir al siguiente paso.<br>si se habilita en el campo de texto ingresar el nombre que tendrá el campo. |                                     |                                                                                                    |  |  |  |  |  |
| Comentarios                   | Permite enviar preguntas adicionales al usuario para validar información del caso y cambiar de<br>paso.                                   |                                                                                                    |                                     |                                                                                                    |  |  |  |  |  |
| Configuración de<br>paso real | Permite activar si se muestra la pregunta definida en el campo <i>Comentarios</i> al usuario final<br>cuando inicie sesión.               |                                                                                                    |                                     |                                                                                                    |  |  |  |  |  |
|                               | Permite configurar el paso al que continuará el caso según respuesta y opciones definidas en<br>Comentarios y Configuración de paso real. |                                                                                                    |                                     |                                                                                                    |  |  |  |  |  |
|                               | Comentarios: Se soluciono el problema?                                                                                                    |                                                                                                    |                                     |                                                                                                    |  |  |  |  |  |
|                               | Configuración del paso real:                                                                                                    | ShowLogin=1,Hide=0                                                                                                    |                                     |                                                                                                    |  |  |  |  |  |
|                               |                                                                                                    | Validacion de solucion                                                                                                    | Mostrar                             | Ajuste                                                                                                    |  |  |  |  |  |
|                               |                                                                                                    | Mostrar inicio de sesión                                                                                                    |                                     |                                                                                                    |  |  |  |  |  |
|                               | Configuración del siguiente paso:                                                                                                    | Ocultar                                                                                                    |                                     |                                                                                                    |  |  |  |  |  |
| Configuración del             | configuration del siguiente paso.                                                                                                    | 4[Enable=1,Caption=No];5[Enable                                                                                                    |                                     |                                                                                                    |  |  |  |  |  |
| siguiente paso                | Paso al que continúa el caso<br>cuando el usuario selecciona NO                                                                           | No hay solucion                                                                                                    | Mostrar                             | Ajuste                                                                                                    |  |  |  |  |  |
|                               |                                                                                                    | Habilitar<br>Título                                                                                                    |                                     | No                                                                                                    |  |  |  |  |  |
|                               | Paco al que continúa el caso                                                                                                    | Encuesta de satisfaccion a                                                                                                    | Mostrar                             | Ajusto                                                                                                    |  |  |  |  |  |
|                               | cuando el usuario selecciona SI                                                                                                    | Habilitar                                                                                                    |                                     |                                                                                                    |  |  |  |  |  |
|                               |                                                                                                    | Título                                                                                                    |                                     | Si                                                                                                    |  |  |  |  |  |
|                               |                                                                                                    |                                                                                                    |                                     | Si se habilita la opción título<br>agregar en el campo de texto<br>la opción que verá el usuario<br>según la pregunta definida<br>en Comentarios |  |  |  |  |  |
| Vista de encuesta             | Permite incluir encuestas en el pa                                                                                                    | so. ver creacion y ejecuci                                                                                                    | on de encuesta                      | as                                                                                                    |  |  |  |  |  |
| ID AT Rol                     | Seleccionar en el listado el rol virt<br>Utilizar none si no existen roles vir                                                            | ual que aplica al tipo de u<br>rtuales.                                                                                                    | usuario en el pa                    | aso                                                                                                    |  |  |  |  |  |

\* Campos obligatorios.

Terminada la configuración del paso dar clic en el botón 
 Seguir los mismos pasos con cada tipo de usuario agregado al paso.

| Nombre de tipo de usua | General Atributo de tipo de serv | icio Definir atributo Cl |
|------------------------|----------------------------------|--------------------------|
| User                   | ✓                                |                          |
| Handler                | Permiso:                         | _Write ~                 |
| Owner                  | Tipo de interfaz:                | default                  |
| Observers              | □ Tiempo de pausa                | □ Incluir todo el grupo  |
| < >                    | Notificar a la consola:          | S caso en progreso       |
|                        | Notificar a Email:               | Ninguno                  |
|                        | Comportamiento:                  | None                     |
|                        | 🗹 Resumen del paso               | Acciones                 |
|                        | ☑ Recomendaciones                | Recomendaciones          |
|                        | Comentarios:                     |                          |
|                        | Configuración del paso real:     |                          |
|                        | Configuración del siguiente pa   |                          |
|                        | Vista de encuesta                |                          |
|                        |                                  |                          |
|                        |                                  |                          |
|                        | ID AT Rol:                       | None ~                   |

# Agregar formularios al modelo

Se pueden agregar formularios en:

- *Pestaña Campos Extra*: Los formularios agregados en esta pestaña serán visibles durante la creación del caso.
- *Paso > Tipo de usuario > Atributo de tipo de servicio*: Este tipo de formularios relacionados con los tipos de servicio, serán visibles en la consola de atención de casos.
- Paso > Tipo de usuario > Definir atributo CI: Formularios relacionados con CIs (people, device, knownerror, workaround, etc.) Este tipo de formularios serán visibles en la consola de atención de casos.

### Formularios en campos extra

- 1. Seleccionar el tipo de Servicio y el formulario.
- 2. Habilitar las opciones y permisos:

|                                                         |                          | IDMDIN                                       | TERFACETYPE                     | INTERFACE                    | TYPE_NAME                                         |                 |                             |                               |
|---------------------------------------------------------|--------------------------|----------------------------------------------|---------------------------------|------------------------------|---------------------------------------------------|-----------------|-----------------------------|-------------------------------|
|                                                         | 1                        | 0                                            |                                 | None Inte                    | erfaz Default                                     |                 |                             |                               |
|                                                         | ż                        | 2 1                                          |                                 | Attention rep                | orts                                              |                 |                             |                               |
|                                                         | 1                        | 3 2                                          |                                 | Model                        |                                                   |                 |                             |                               |
|                                                         | 4                        | 4 3                                          |                                 | Model Life S                 | itatus Extra Table                                |                 |                             |                               |
| Pasos Campo extra                                       | Selecc<br>de tip<br>Mode | ión de inter<br>o: None (De<br>I Life Status | faz<br>fault) o<br>Extra Table  | Selecc<br>visuali<br>All, Us | ión de permiso<br>ización del form<br>er, Manager | s de<br>Iulario | Descripción d<br>(Opcional) | lel formulario                |
| Edita tabla Extra de Casos                              |                          |                                              |                                 |                              |                                                   |                 |                             |                               |
| Nombre del tipo de servicio                             | Non                      | nbre de la                                   | interfaz                        | Nom                          | bre de las tab                                    | olas a          | Comentario                  | s sobre la mesa               |
|                                                         | Fo                       | rmaintern                                    | a 🗸                             | All                          |                                                   | ~               |                             |                               |
| Nombre del campo _D                                     | isable                   | _Read                                        | _Write                          | Obligat                      | Índic                                             | e               | Ayuda                       | Script                        |
| FECHA                                                   | 0                        | ۲                                            | 0                               |                              |                                                   | -               | a                           | Ø                             |
| DNI                                                     | 0                        | 0                                            | ۲                               |                              | <b>±</b>                                          | -               | Q                           | α                             |
| NOMBRES                                                 | 0                        | ۲                                            | 0                               |                              | <b>±</b>                                          |                 | Q                           | Ø                             |
| APELLIDOS                                               | 0                        | ۲                                            | 0                               |                              | <b>1</b>                                          |                 | Ø                           | Ø                             |
| AREA                                                    | 0                        | 0                                            | ۲                               |                              | <b>±</b>                                          |                 | Q                           | Ø                             |
| DISPOSITIVO                                             | 0                        | 0                                            | ۲                               |                              | <b>±</b>                                          |                 | Q                           | Ø                             |
| OBSERVACIONES                                           | 0                        | 0                                            | ۲                               |                              | <b>1</b>                                          |                 | Ø                           | Ø                             |
| Selección de privilegio s<br>Deshabilitar, lectura, ese | obre cada<br>critura, ca | a campo de<br>mpo de edi                     | l formulario:<br>ción obligator | ia                           | Modificar el c<br>campo                           | orden del       | Incluir ayuda<br>al campo   | Incluir script<br>en el campo |

3. Para guardar cambios dar clic en el botón **Aceptar** del modelo.

## Formularios en definir atributo CI

- 1. En el paso y para el tipo de usuario que corresponda, seleccionar la pestaña Definir atributo CI
- 2. Activar las casillas de tipo de servicio y formulario. Habilitar las opciones y permisos.

| General                         | Atributo de                               | tipo de ser                     | vicio                | Definir atri                    | ibuto Cl            |                   |                 |                           |                               |
|---------------------------------|-------------------------------------------|---------------------------------|----------------------|---------------------------------|---------------------|-------------------|-----------------|---------------------------|-------------------------------|
| Seleccione una definición de Cl |                                           |                                 |                      |                                 |                     |                   |                 |                           |                               |
|                                 | .E                                        |                                 |                      |                                 |                     |                   |                 |                           |                               |
|                                 | E                                         |                                 |                      |                                 |                     |                   |                 |                           |                               |
|                                 | /N ERRORS REC                             | ORD                             |                      |                                 |                     |                   |                 |                           |                               |
| Nomb                            | res de tablas a                           | dicionales                      |                      |                                 |                     | Nombre            | de la interfaz  |                           |                               |
|                                 | WNERRORS_RI                               | M                               |                      |                                 |                     | default           |                 |                           | ~                             |
| Nor                             | nbre Cam                                  | _Dis                            | _Re                  | _Wr                             | Obli                | Ínc               | dice            | AYUDA                     | Script                        |
| SYM                             | PTOMS                                     | 0                               | 0                    | ۲                               |                     |                   | -               | Ø                         | Ø                             |
| FINA                            | L_SOLUTI                                  | 0                               | 0                    | ۲                               |                     | <b>1</b>          | -               | Ø                         | Ø                             |
| ENA                             | BLE                                       | 0                               | ۲                    | 0                               |                     | <b>1</b>          |                 | Ø                         | Ø                             |
| IDUS                            | SERTYPE_KE                                | 0                               | 0                    | ۲                               |                     | <b>.</b>          |                 | Ø                         | Ø                             |
|                                 | Selección de privi<br>Deshabilitar, lecti | legio sobre (<br>Ira, escritura | cada cam<br>1, campo | ipo del formul<br>de edición ob | lario:<br>ligatoria | Modifica<br>campo | ar el orden del | Incluir ayuda<br>al campo | Incluir script<br>en el campo |

3. Terminada la configuración del formulario en el paso dar clic en el botón 🛩 y después dar clic en el botón **Aceptar** del modelo.

### Formularios en atributo de tipo de servicio

- 1. En el paso y para el tipo de usuario que corresponda, seleccionar la pestaña Atributo de tipo de servicio
- 2. Activar las casillas de tipo de servicio y formulario. Habilitar las opciones y permisos.
- 3. Terminada la configuración del formulario en el paso dar clic en el botón 🛩 y después dar clic en el botón **Aceptar** del modelo.

# Edición del modelo

- 1. Seleccionar en el listado el modelo y dar clic en el botón para edición.
- 2. Realizar los cambios en cualquiera de las opciones de configuración del modelo: *información básica, pasos, configuración de tipo de usuario, formularios, etc.*

- 4. Para actualizar los cambios del modelo en casos abiertos (en caso de que aplique):
  - 1. Apagar los servicios de ITHC en el servidor y abrir el módulo Setupbox.exe
  - 2. Ubicación del aplicativo en el servidor: Unidad:\Program Files\LeverIT\Discovery\Software\SrvPrg\Setupbox.exe
  - 3. Abrir el Setupbox, dar clic derecho sobre el icono <sup>XX</sup> en el área de notificaciones de la barra de tareas del escritorio y seleccionar la opción Abrir.
  - Seleccionar el nodo *Modulos > Común* y dar clic en el botón Upgrade Lifestatus Case MT, se ejecutará la actualización.

| 🖄 SetupBox                                                                                       |                            |                                                                                                    | _     |   |
|--------------------------------------------------------------------------------------------------|----------------------------|----------------------------------------------------------------------------------------------------|-------|---|
| 🔆 SetupBox                                                                                       |                            |                                                                                                    | Lev   |   |
| 📫 📫                                                                                              | Explorador Nodo            |                                                                                                    |       |   |
| ⊕- <mark></mark> Sistema<br>⊕ <u></u> Archivos de configuración<br>⊟ <u></u> Módulos<br>↓ ↓ ATIS | Settings License           |                                                                                                    |       |   |
|                                                                                                  | Upgrde Options             | STATUS VERSION COMERCIAL                                                                                                    |       |   |
| DataLink<br>Común<br>⊡——————————————————————————————————                                         | Check Upgrade              |                                                                                                    |       |   |
|                                                                                                  | ☑ Full Update              |                                                                                                    |       |   |
|                                                                                                  | Apply Upgrade              |                                                                                                    |       |   |
|                                                                                                  | Maintenance                |                                                                                                    | <br>  |   |
|                                                                                                  | Upgrade Lifestatus Case MT |                                                                                                    |       |   |
|                                                                                                  |                            |                                                                                                    |       |   |
|                                                                                                  | Ver Msa Comunic            | Result Model 3: True<br>Result Model 3: True<br>Result Model 7: True<br>Result Model 17: True<br>Result Model 18: True<br>Result Model 18: True |       |   |
|                                                                                                  |                            | Mensajes de accualización del mo                                                                                                    | loelo |   |
|                                                                                                  |                            |                                                                                                    |       |   |
|                                                                                                  |                            |                                                                                                    |       |   |
|                                                                                                  |                            |                                                                                                    |       | - |
|                                                                                                  | 1                          | <u>r</u>                                                                                                    |       | 3 |

5. Terminar el modulo y reinciar los modulos en servidor.

1) Externa tipo Model 2) Para atención de reportes

From: http://www.leverit.com/ithelpcenter/ - **IT Help Center** 

Permanent link: http://www.leverit.com/ithelpcenter/es:administrador:modelos

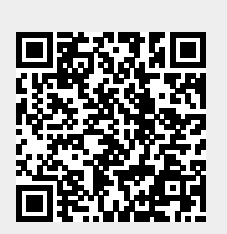

Last update: 2021/01/05 18:31